若需要研習課程,可參考以下步驟操作

【步驟一】打開 普師特教專業增能平台

https://specialteach.tn.edu.tw/

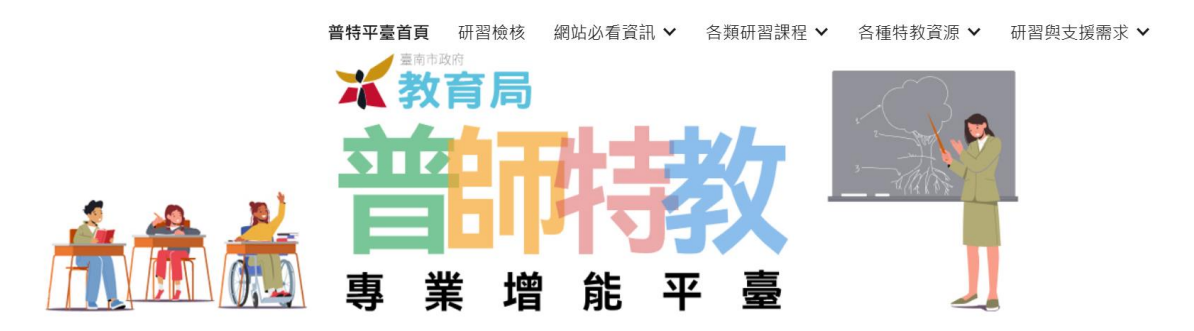

法登入是正常的。請於八月先行參加研習·開學再登入~

系統平臺登入 Open D認證服務 Log In

## 【步驟二】按「線上各障別課程推薦清單」

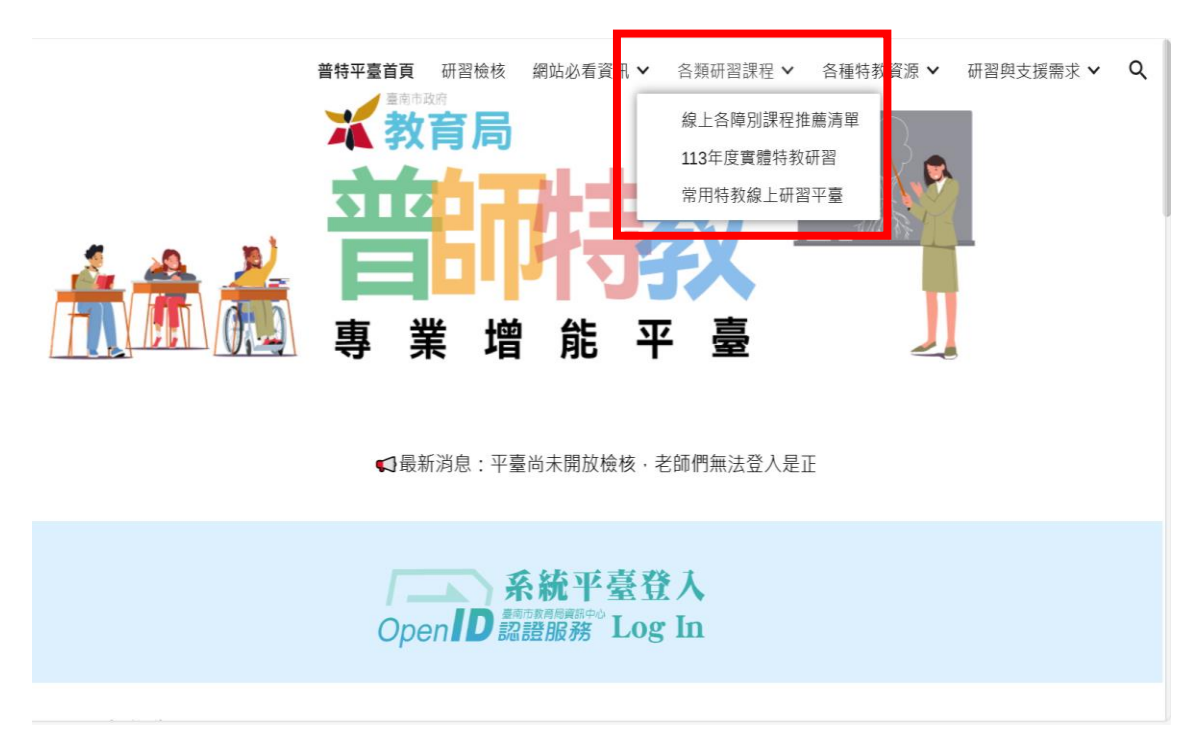

## 【步驟三】可以看到 各障別、各時數的研習分類

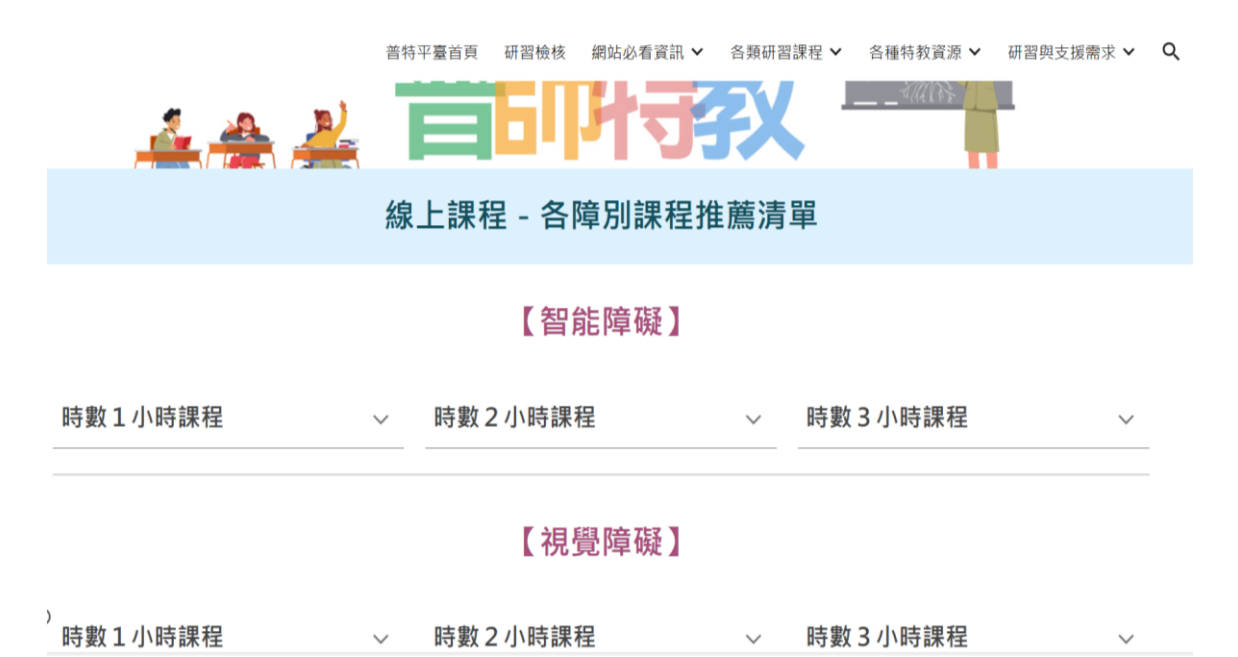

## 【步驟四】請根據班上特教生/幼兒的障礙類別

## 挑選需要的線上研習課程

|                                                               | 普特                        | 評臺首頁 研習檢核               | 網站必看資訊 🗸      | 各類研習課程 🗸 | 各種特教資源 🖌 | 研習與支援需求 🗸 |
|---------------------------------------------------------------|---------------------------|-------------------------|---------------|----------|----------|-----------|
| 時數1小時課程                                                       | ^                         | 時數2小時課                  | 程             | ^        |          |           |
|                                                               |                           | 自閉症學生                   | <u> </u>      |          |          |           |
| 兒童權利公約的六堂                                                     |                           | 自閉症學生                   | 主教學與實例分享      |          |          |           |
|                                                               | <u>情緒行為障礙與泛自閉症障礙者運動指導</u> |                         |               |          |          |           |
|                                                               | 觀念概述                      |                         |               |          |          |           |
| <u>如何與身心障礙學生家長建立正向合作關</u><br><u>係</u><br><u>如何與亞斯伯格學生建立關係</u> |                           |                         |               |          |          |           |
|                                                               |                           |                         |               |          |          |           |
|                                                               |                           |                         |               |          |          |           |
|                                                               | 身心障礙學生問題行為功能評量            |                         |               |          |          |           |
|                                                               | <u>個別化教育計畫 IEP 功能及訂定</u>  |                         |               |          |          |           |
|                                                               | 身心障礙者權利公約的第一堂課            |                         |               |          |          |           |
| 學習輔導策略                                                        |                           |                         |               |          |          |           |
|                                                               |                           | 溝通互                     | <u>動技巧的運用</u> |          |          |           |
|                                                               |                           | <u>特殊教育學生自</u>          | 我決策與自我權益      | 倡導       |          |           |
| D                                                             |                           | 行為功能介入                  | 入方案的擬定與執行     | ī        |          |           |
|                                                               |                           | 나며 귀는 데는 THE 카/6 카도 F83 | LL            |          |          |           |